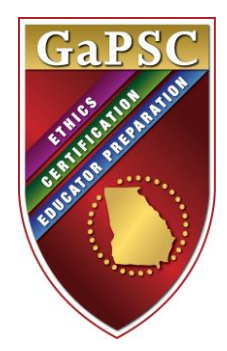

# **Georgia Professional Standards Commission**

# **Preparation Approval Annual Report**

PAAR Version 4.2

2016 NT User Manual January 27, 2017 Edition

Educator Preparation Division Penney McRoy, Director

# Table of Contents

| Overview of PAAR                                             | Page | 2  |
|--------------------------------------------------------------|------|----|
| PSC Secure Portal Display (www.gapsc.org)                    | Page | 3  |
| Secure Portal Selection Screen on www.gapsc.org showing PAAR | Page | 4  |
| The PAAR Main Page                                           | Page | 5  |
| Editing Institution or Agency Information                    | Page | 6  |
| Editing Educator Preparation Provider Information            | Page | 8  |
| Editing Master Faculty                                       | Page | 9  |
| Main Program Edit Menu Screen                                | Page | 12 |
| Program Information Reporting:                               |      |    |
| Partnerships and Clinical Experiences                        | Page | 14 |
| Annual EPP Data                                              | Page | 15 |
| Annual Program Data                                          | Page | 16 |
| Program Faculty                                              | Page | 17 |
| Finalizing PAAR                                              | Page | 18 |
| Appendix A: GaPSC PAAR Login Credentials Request Form        | D    | 10 |
| Appendix A. Gui BC TANK Login Credentials Request Form       | Page | 19 |

#### Overview

The Preparation Approval Annual Report (PAAR) is the system the Georgia Professional Standards Commission (GaPSC) uses to collect information about educator preparation providers (EPPs) and educator preparation programs. PAAR stores descriptive information about the preparing institution/agency, the EPP, and each preparation program. The information collected will be used as a part of the approval review process.

PAAR is web-based. It allows the program review "manager" at an EPP to monitor reporting progress using the built-in date and author displays. These displays show the parts of the report that are finished, who did the work, and when it was completed.

#### Accessing PAAR

PAAR is accessed through the GaPSC's secure web portal <u>http://www.gapsc.org</u>. Every "author" who will contribute report materials or operate the program must have unique login credentials. Each set of login credentials includes two components: 1) Username—unique to each individual and typically a combination of the user's first initial and last name, and 2) Password—unique to each individual. Login credentials will be issued to individuals by your GaPSC Program Approval Education Specialist assigned to each EPP; they must be secured and used only by the individual to whom they are issued. Note that the system prompts users to change passwords periodically and if forgotten, passwords may be retrieved by clicking the "Forgot My Password" link on the login page. To obtain one or more new login credentials, request from the assigned GaPSC Program Approval Education Specialist the *GaPSC PAAR Login Credentials Request Form* (Appendix A, page 17). For each individual the form requires the following information:

- First and last name
- E-mail address
- User privilege level (read-only or edit)

Editing privilege in PAAR provides access to all report sections for the EPP with which s/he is associated.

#### **Important Tips for Efficient Operation**

PAAR works best using 800 x 600 screen resolution or above. To ensure the information you enter is saved, save your work frequently! Once you have successfully logged in to www.gapsc.org, select the option labeled PAAR. For assistance, consult the online glossary, or contact the PAAR manage at your EPP. Send all PAAR inquiries to <u>PAAR@gapsc.com</u> and copy the assigned Education Specialist.

While navigating through PAAR, be sure to use the BACK button to return to previous screens.

You will save a significant amount of time if you view the components of PAAR and identify the information requirements for each section before you begin entering information. Because many sections of PAAR require narrative text, and it will be most efficient to compose and store that narrative text before you begin using PAAR to enter your responses.

#### Log In Screen for <u>www.gapsc.org</u> The GaPSC Secure Business Portal

|   | Georgia Professional<br>Standards Commission<br>Protecting Georgid's Higher Standard of Learning                                                                                                    |                           |                                                                                                    |
|---|----------------------------------------------------------------------------------------------------|---------------------------|----------------------------------------------------------------------------------------------------|
| V | Plea                                                                                                    | se Sign In                | 1 de la companya de la companya de l |
| ſ | Due to budget and staff reductions                                                                                                    |                           |                                                                                                    |
|   | <ul> <li>We no longer accept "walk-in" visitors.</li> <li>Our Call Center is closed on Tuesdays and Thursdays.</li> </ul>                                                                                                    |                           |                                                                                                    |
| v | We can still help you!                                                                                                    |                           |                                                                                                    |
|   | <ul> <li>Use your <u>MyPSC</u> account to track the progress of your application certificate.</li> <li>Our Call Center (800) 869-7775 is open from 8:00 am to 4:30 pm, Wednesday, and Friday except for state holidays.</li> <li>Email us at <u>mail@gapsc.com</u></li> </ul> | and print your<br>Monday, |                                                                                                    |
| L |                                                                                                    |                           |                                                                                                    |
|   | Username                                                                                                    |                           |                                                                                                    |
|   | Forgot username                                                                                                    |                           |                                                                                                    |
|   | Password                                                                                                    |                           |                                                                                                    |
|   | Forgot password                                                                                                    |                           |                                                                                                    |

- Each person who is authorized to read and/or edit program information must have his or her own set of login credentials.
- PAAR allows a user to edit information for more than one preparation program for the EPP with which s/he is associated.

#### Program Selection Screen for www.gapsc.org

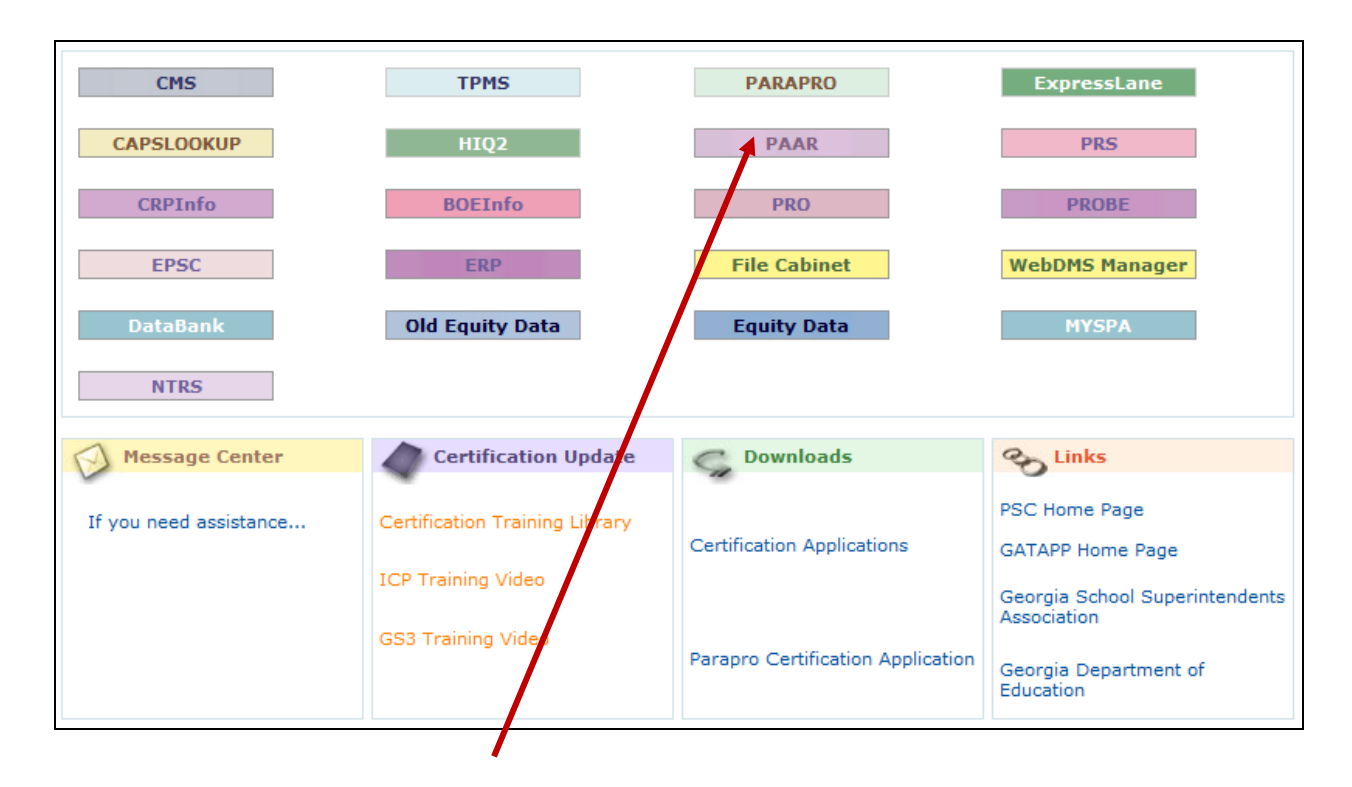

After a successful login, select the **<u>PAAR</u>** button.

#### **PAAR Main Page**

PAAR provides information for the EPP and all of its educator preparation programs. The PAAR Main Page should display all of the EPP's educator preparation programs, including initial preparation programs, endorsement programs, and degree-only (advanced) preparation programs. The classification should match the level of preparation for each program. Please note that a classification of "Degree-only (Advanced)" refers to the level of preparation, not the degree level. An advanced degree program leading to certification or a new field of certification for a certified individual, such as Curriculum and Instruction, Educational Leadership, etc., is classified as an initial preparation program.

If a program is missing, or if the classification is incorrect, please notify the assigned GaPSC Education Specialist.

Be sure before you begin that the year 2016 has been selected and the Reload button has been clicked.

|                       |                                                |                    |                   |                |          |                 |           |                                 | ×                        |
|-----------------------|------------------------------------------------|--------------------|-------------------|----------------|----------|-----------------|-----------|---------------------------------|--------------------------|
| $\leftarrow \bigcirc$ | B http://devorg.gapsc.com/portal/PAARmain.asp  | 😂 ک <del>-</del> ک | GaPSC             | Ø Timesheet    | 🏉 нттр   | 404 Not Found 🤞 | 🖇 New tab | <i>i</i> Preparation Approval × | ⊕ ☆ ☺                    |
| 🟠 🔹 🖻                 | ) 🔻 🖃 🖶 💌 Page 🕶 Safety 🕶 Tools 💌 🔞 🖛 🚉        |                    |                   |                |          |                 |           |                                 |                          |
| E. Iana               | ar they (namaar thij (arabaar y) (namag        | orritorite)        |                   |                |          |                 |           |                                 |                          |
| Sele                  | t a Program Provider Georgia Professional      | Standards Commi    | ssion 🗸           |                |          |                 |           |                                 |                          |
| Sele                  | t the Reporting Year 2016                      |                    | 551011            |                |          |                 |           |                                 |                          |
| Rel                   | oad                                            |                    |                   |                |          |                 |           |                                 |                          |
|                       |                                                |                    |                   |                |          |                 |           |                                 |                          |
|                       |                                                |                    |                   |                |          |                 |           |                                 |                          |
| Insti                 | tution/Agency: Georgia Professional Stand      | lards Commissi     | on                |                |          |                 |           |                                 |                          |
| Prog                  | ram Unit: Division of Educator Training        |                    |                   |                |          |                 |           |                                 |                          |
|                       |                                                |                    |                   |                |          |                 |           |                                 |                          |
| Insti                 | tutional/Agency Information                    |                    |                   |                |          |                 |           |                                 |                          |
|                       | Review and update institutional/agency inform  | nation.            |                   |                | EDIT     |                 |           |                                 |                          |
| Educ                  | ator Preparation Provider (EPP) Information    | on                 |                   |                |          |                 |           |                                 |                          |
|                       | Review and update unit descriptive information | n.                 |                   |                | EDIT     |                 |           |                                 |                          |
| Mast                  | er Faculty List                                |                    |                   |                |          |                 |           |                                 |                          |
|                       | Review and update faculty information.         |                    |                   |                | EDIT     |                 |           |                                 |                          |
| Prog                  | ram Information                                |                    |                   |                |          |                 |           |                                 |                          |
|                       | Provide information for each program listed b  | elow. Click the na | me of a program t | o proceed.     | <i></i>  |                 |           |                                 |                          |
|                       | Program Name                                   | Program ID         | Classification    | Last updated   | Finished |                 |           |                                 |                          |
|                       | Accomplished Teaching                          | 2154               | Advanced          | 2015-08-10     |          |                 |           |                                 |                          |
|                       | Agriculture Education                          |                    | Initial           | 2014-09-22     |          |                 |           |                                 |                          |
|                       | Rieleav                                        | 12                 | Advanced          | 2012-04-16     |          |                 |           |                                 |                          |
|                       | Broad Field Science                            | 12                 | Initial           | 2013-04-10     |          |                 |           |                                 |                          |
|                       | Broad Field Social Science                     | 22                 | Initial           | 2010-07-09     |          |                 |           |                                 |                          |
|                       | Business Education                             | 13                 | Initial           | 2010-08-27     |          |                 |           |                                 |                          |
|                       | Chemistry                                      | 26                 | Initial           | 2013-09-27     |          |                 |           |                                 |                          |
|                       | Curriculum and Instruction                     | 2609               | Initial           |                |          |                 |           |                                 |                          |
|                       | Early Childhood Education (ECE)                | 2                  | Initial           | 2014-09-26     |          |                 |           |                                 |                          |
|                       | Earth/Space Science                            | 15                 | Initial           | 2007-07-13     |          |                 |           |                                 |                          |
|                       | Economics                                      | 10                 | Initial           | 2010-08-05     |          |                 |           |                                 | ~                        |
|                       |                                                |                    | Talkial           |                |          |                 |           |                                 | 0.50 414                 |
| <b>(</b>              |                                                | 📉 🔛                | 🤌 📀               | - <b>%</b> - 🚺 | S. 🕗     |                 | 🍀 😨 🛯 🚨 👌 | 🧕 🗅 🖻 🖗 🛱 📣 🖬 (                 | ») 8:58 AM<br>12/28/2016 |

- To begin data entry in the Institutional/Agency Information, Educator Preparation Provider Information, or Master Faculty List sections, click the **EDIT** button shown at the right side of the screen.
- To begin data entry for a particular program in the list, click on the program name.
- **NOTE:** One person at your EPP will be empowered to submit the complete and finalized report to the GaPSC, and that submission is a multi-step procedure which cannot be done accidentally. When that person performs the official and final "Finalize" procedure, all access to PAAR for all users at your EPP will change to "view only".

#### **Editing Institution/Agency Information**

The Institution/Agency page collects basic information and descriptive data about the institution or agency.

| 🏠 🔻 🖹 👻 📄 🗶 Page 🕶 Safety 🕶 Tools 🕶 🕢 📽 🎎                                                                                                    |                                                                                                    |
|----------------------------------------------------------------------------------------------------|----------------------------------------------------------------------------------------------------|
| [Return to Home Page]                                                                                                    | ·                                                                                                    |
| [Manual-IHE] - [Manual-NT] - [Glossary]<br>Educator Preparation Provider: Georgia Professional Sta<br>Details for Report Year: 2016                                                               | ndards Commission Back                                                                                                    |
| Directions: Enter and/or edit the information below. At the bott<br>button to discard your changes and refresh the page with prior<br>save changes - click the SAVE button to save your changes). | om of the page, click the SAVE button to save your work. Click the CANCEL<br>Information. Click the BACK button to return to the main page (does NOT |
| * denotes required field                                                                                                    |                                                                                                    |
| Educator Preparation Provider *                                                                                                    | Georgia Professional Standards Commission                                                                                                    |
| Main Campus Mailing Address                                                                                                    |                                                                                                    |
| Address line 1                                                                                                    | 200 Piedmont Avenue                                                                                                    |
| Address line 2                                                                                                    | Suite 1702                                                                                                    |
| City *                                                                                                    | t                                                                                                    |
| County                                                                                                    | t                                                                                                    |
| State *                                                                                                    | GA                                                                                                    |
| Zip code *                                                                                                    | 00000                                                                                                    |
| Phone *                                                                                                    | 9098088080                                                                                                    |
| Educator preparation programs are offered at one of<br>more additional campuses.*                                                                                                    | No V Campus                                                                                                    |
| Number of additional campus sites                                                                                                    |                                                                                                    |
| Chief Executive Officer                                                                                                    |                                                                                                    |
| Title                                                                                                    | t                                                                                                    |
| First Name *                                                                                                    | t                                                                                                    |
| Middle Name                                                                                                    | t                                                                                                    |
| Last Name *                                                                                                    | t                                                                                                    |
| Telephone *                                                                                                    | 08088080                                                                                                    |
| Fax *                                                                                                    | 9098088080                                                                                                    |

- Data entry is required for most data fields, even in places where there is no red asterisk.
- Note that some data entry locations allow free form typing and others restrict choices with drop-down menus. After you have typed information into a free-form window, advance to the next location by pressing the **Tab** key on your keyboard.

#### **Controls for Saving Data and for Navigating Among PAAR Pages**

#### CANCEL

Clicking the CANCEL button will reload the page with data from the database. The focus will remain on the page.

SAVE

Clicking the SAVE button will commit the data on the page to the database. The focus will remain on the page.

BACK

Clicking the BACK button will NOT commit the data on the page to the database. The "previous" page will be displayed (the page from which the user came.)

#### FINISHED

Clicking the FINISHED button will commit the data on the page to the database and populate a "finished" date column and operator column on the program report screen. The "previous" page will be displayed (the page from which the user came.)

If you click on FINISHED and find later that you are not really finished, enter the corrective data and click FINISHED again to post a new date on the program report screen.

#### **Editing Institution/Agency Information, Continued**

| Descriptives                                               |                                                              |
|------------------------------------------------------------|--------------------------------------------------------------|
| Institutional control *                                    | Public 🗸                                                     |
| Enrollment counts should represent an unduplicated he 2016 | ad count for the period September 1, 2015 through August 31, |
| Total Enrollment *                                         | 0                                                            |
| Total Enrollment - Full-time *                             | 0                                                            |
| Total Enrollment - Part-time *                             | 0                                                            |
| Total Enrollment - Male *                                  | 0                                                            |
| Total Enrollment - Female *                                | 0                                                            |
| Cancel Save                                                |                                                              |

- Institutional control, public or private, is drop-down lists.
- Enrollment counts are for the entire EPP. GaTAPP candidates are Full-time. Teachers enrolled in Endorsement programs are Part-time. This is an unduplicated head count.

### **Editing Educator Preparation Provider Information**

The Educator Preparation Provider page collects information about the EPP.

| cator Preparation Provider: Georgia Profe                                                                                     |                                                                                                    |                                        |
|----------------------------------------------------------------------------------------------------|----------------------------------------------------------------------------------------------------|----------------------------------------|
| paration Provider Unit: Division of Educat<br>ails for Report Year: 2016                                                      | or Training                                                                                                    |                                        |
|                                                                                                    |                                                                                                    |                                        |
| on to discard your changes and refresh the page<br>e changes - click the SAVE button to save your                             | changes).                                                                                                    | n to return to the main page (does NOT |
| * denotes required field                                                                                                    |                                                                                                    |                                        |
| Preparation Provider Unit Name *                                                                                              | Division of Educator Training                                                                                                    |                                        |
| Preparation Provider Unit Head                                                                                                |                                                                                                    |                                        |
| Title                                                                                                    |                                                                                                    |                                        |
| First Name *                                                                                                    | Jane                                                                                                    |                                        |
| Middle Name                                                                                                    |                                                                                                    |                                        |
| Last Name *                                                                                                    | Smith                                                                                                    |                                        |
| Telephone *                                                                                                    | 4042322554                                                                                                    |                                        |
| Fax                                                                                                    |                                                                                                    |                                        |
| Email *                                                                                                    | Jane, Doe@eee.com                                                                                                    |                                        |
|                                                                                                    |                                                                                                    |                                        |
| CAEP Accredited                                                                                                    |                                                                                                    |                                        |
| Regional Accreditation *                                                                                                    | SACS ¥                                                                                                    |                                        |
| cribe any innovative or exciting initiat                                                                                      | tives in which you are engaged or high                                                                                                    | lights of the reporting year.          |
| cribe any innovative or exciting initiat                                                                                      | tives in which you are engaged or high                                                                                                    | lights of the reporting year.          |
| cribe any innovative or exciting initiat                                                                                      | tives in which you are engaged or high                                                                                                    | lights of the reporting year.          |
| cribe any innovative or exciting initiat                                                                                      | tives in which you are engaged or high                                                                                                    | lights of the reporting year.          |
| cribe any innovative or exciting initiat                                                                                      | tives in which you are engaged or high                                                                                                    | lights of the reporting year.          |
| cribe any innovative or exciting initiat                                                                                      | tives in which you are engaged or high                                                                                                    | lights of the reporting year.          |
| understand that different EPPs calcula<br>ulate the entry/exit GPA at both the i                                              | tives in which you are engaged or high<br>Rectangular Snip<br>ate GPA in different ways. We are inten<br>nitial level and the advanced level (if y | lights of the reporting year.          |
| cribe any innovative or exciting initiat<br>understand that different EPPs calcula<br>ulate the entry/exit GPA at both the in | tives in which you are engaged or high<br>Rectangular Snip<br>ate GPA in different ways. We are inten<br>nitial level and the advanced level (if y | lights of the reporting year.          |
| cribe any innovative or exciting initiat<br>understand that different EPPs calcula<br>ulate the entry/exit GPA at both the in | tives in which you are engaged or high<br>Rectangular Snip<br>ate GPA in different ways. We are inten<br>nitial level and the advanced level (if y | lights of the reporting year.          |
| cribe any innovative or exciting initiat<br>understand that different EPPs calcula<br>ulate the entry/exit GPA at both the in | tives in which you are engaged or high<br>Rectangular Snip<br>ate GPA in different ways. We are inten<br>nitial level and the advanced level (if y | lights of the reporting year.          |
| cribe any innovative or exciting initiat<br>understand that different EPPs calcula<br>ulate the entry/exit GPA at both the in | tives in which you are engaged or high<br>Rectangular Snip<br>ate GPA in different ways. We are inten<br>nitial level and the advanced level (if y | lights of the reporting year.          |
| cribe any innovative or exciting initiat<br>understand that different EPPs calcula<br>ulate the entry/exit GPA at both the in | tives in which you are engaged or high<br>Rectangular Snip<br>ate GPA in different ways. We are inten<br>nitial level and the advanced level (if y | lights of the reporting year.          |
| cribe any innovative or exciting initiat<br>understand that different EPPs calcula<br>ulate the entry/exit GPA at both the in | tives in which you are engaged or high<br>Rectangular Snip<br>ate GPA in different ways. We are inten<br>nitial level and the advanced level (if y | lights of the reporting year.          |
| cribe any innovative or exciting initiat<br>understand that different EPPs calcula<br>ulate the entry/exit GPA at both the in | tives in which you are engaged or high<br>Rectangular Snip<br>ate GPA in different ways. We are inten<br>nitial level and the advanced level (if y | lights of the reporting year.          |
| cribe any innovative or exciting initiat<br>understand that different EPPs calcula<br>ulate the entry/exit GPA at both the in | tives in which you are engaged or high<br>Rectangular Snip<br>ate GPA in different ways. We are inten<br>nitial level and the advanced level (if y | lights of the reporting year.          |
| understand that different EPPs calcula<br>ulate the entry/exit GPA at both the i                                              | tives in which you are engaged or high<br>Rectangular Snip<br>ate GPA in different ways. We are inten<br>nitial level and the advanced level (if y | lights of the reporting year.          |

• The first text box in this screenshot is an excellent opportunity for you to brag on the great work occurring in educator preparation at your EPP.

Cancel

Save

• The second text box in this screenshot asks how you (as an EPP) calculate a candidate's GPA.

#### Editing Master Faculty Main Faculty List Screen

All full-time and part-time faculty will be entered at the EPP level. For each program, faculty members will be selected from the EPP data. *Note that School Based Mentors should NOT be listed as faculty. Information about those individuals is collected in the NonTraditional Reporting System (NTRS).* 

| Educator Preparation Provider: Georgia Profess                                                                                                    | sional Standards Commission                                                                                                    | Back               |
|----------------------------------------------------------------------------------------------------|----------------------------------------------------------------------------------------------------|--------------------|
| Preparation Provider Unit: Division of Educator                                                                                                    | Training                                                                                                    |                    |
|                                                                                                    |                                                                                                    |                    |
| Faculty                                                                                                    |                                                                                                    |                    |
| Directions: enter information about the faculty respon<br>can be added by clicking the ADD button located abo<br>Records can be deleted by clicking the DELETE link at | nsible for professional coursework, clinical supervision, or administration. New<br>ve the table. Records can be edited by clicking the name of a faculty member<br>t the end of each row in the table. Click the BACK button to return to the main | records<br>n page. |
| EPP Faculty Demographics<br>Total Faculty *                                                                                                    |                                                                                                    |                    |
| Faculty - Male *                                                                                                    |                                                                                                    |                    |
| Faculty - Female *                                                                                                    |                                                                                                    |                    |
| Save Details Cancel                                                                                                    |                                                                                                    |                    |

• For the screenshot above, consider all of the faculty who are employed by the EPP (including fulltime in the institution/agency, full-time in the EPP; full-time in the institution/agency, part-time in the EPP; and part-time in the institution/agency, part-time in the EPP). Provide the total count of those individuals, and break those numbers into male and female faculty members.

| ADD              |                           |                     |                   |        |
|------------------|---------------------------|---------------------|-------------------|--------|
| Name             | Department(s)             | Rank                | Highest<br>Degree |        |
| Jack Test        | Education                 | Instructor          | Doctorate         | DELETE |
| Joseph           | IT                        | Assistant Professor | Other             | DELETE |
| Julie Weber      | Science Ed.               | Associate Professor | Masters           | DELETE |
| Karen Rawlins    | Psychology and Counseling | Associate Professor | Ph.D.             | DELETE |
| Kerry Thomas     | Psychology and Counseling | Associate Professor | Ph.D.             | DELETE |
| Mary Billingsley | Early Childhood           | Instructor          | Ed.D.             | DELETE |
| Penney McRoy     | Curriculum & Instruction  | Full Professor      | Ed.D.             | DELETE |
| Phillip Haynes   | Music                     | Full Professor      | Ph.D.             | DELETE |
| Teddi Johnson    | Psychology and Counseling | Associate Professor | Ph.D              | DELETE |
| test PAAR 2014   | а                         | Full Professor      | Bachelor          | DELETE |
| William Leamon   | English                   | Instructor          | Masters           | DELETE |

- To add faculty, click the **ADD** button from the Main Faculty List screen.
- Faculty members who are no longer associated with the EPP may be deleted by clicking the **DELETE** link to the right of each entry. *Before deleting a faculty member from the Master Faculty list, that individual must first be deleted from all programs. (See program faculty section instructions on page 17).*

# Editing the Master Faculty List Individual Faculty Data Entry Screen

This page is where EPPs will provide information about each individual faculty member.

| [Manual-IHE] - [Manu<br>Educator Preparatio                                   | ual-NT] - [Glossary]                                                                                       |                                                                                                    |
|-------------------------------------------------------------------------------|----------------------------------------------------------------------------------------------------|----------------------------------------------------------------------------------------------------|
| Preparation Provide                                                           | r Init.                                                                                                    | Back                                                                                                   |
| Freparation Frovide                                                           | a ont.                                                                                                    |                                                                                                    |
| Enter faculty data belo<br>saving your work. Cliv<br>* denotes required field | ow. When finished click the SAVE button located at the b<br>ck the BACK button to return to the main page. | oottom of the page. Click the CANCEL button to quit without                                            |
| Name *                                                                        | Example ×                                                                                                  |                                                                                                    |
| Gender *                                                                      | Male 🗸                                                                                                    |                                                                                                    |
| Hispanic/Latino of<br>any race *                                              | No V                                                                                                    |                                                                                                    |
| Race *                                                                        | American Indian or Alaska Native                                                                           |                                                                                                    |
|                                                                               | Asian                                                                                                    | Race/Ethnicity Note: It is understood that asking                                                      |
|                                                                               | 🗹 Black or African American                                                                                | individuals to report on their race/ethnicity is<br>optional in many places. Please report on the      |
|                                                                               | Native Hawaiian or Other Pacific                                                                           | race/ethnicity data that you have available,                                                           |
|                                                                               | White                                                                                                    | though the data may not be complete.                                                                   |
| Highest Degree *                                                              | Doctorate 🗸                                                                                                |                                                                                                    |
| Highest Degree field<br>or explanation if                                     |                                                                                                    |                                                                                                    |
| "Other" was selected<br>above                                                 |                                                                                                    |                                                                                                    |
| Job Title or Position                                                         |                                                                                                    |                                                                                                    |
| Status *                                                                      | Part-time in Institution, part-time in EPP 💙                                                               | * Status                                                                                               |
| Primary Role(s) in                                                            | Instructor                                                                                                 | Full-time in Institution/Agency, full-time in EPP                                                      |
| (administration,                                                              |                                                                                                    | Part-time in Institution/Agency, part-time in EPP<br>Part-time in Institution/Agency, part-time in EPP |
| teaching,<br>supervising, advising,                                           |                                                                                                    |                                                                                                    |
| etc.) *                                                                       |                                                                                                    |                                                                                                    |
|                                                                               |                                                                                                    |                                                                                                    |
|                                                                               |                                                                                                    |                                                                                                    |
|                                                                               |                                                                                                    |                                                                                                    |
|                                                                               |                                                                                                    |                                                                                                    |
|                                                                               |                                                                                                    |                                                                                                    |
|                                                                               |                                                                                                    | *                                                                                                    |
|                                                                               |                                                                                                    |                                                                                                    |
| Total # of candidates<br>supervised during the                                |                                                                                                    |                                                                                                    |
| reporting year<br>(unduplicated head                                          |                                                                                                    |                                                                                                    |
| count). *                                                                     |                                                                                                    |                                                                                                    |
|                                                                               |                                                                                                    |                                                                                                    |

#### Editing the Master Faculty List Individual Faculty Data Entry Screen, Continued

| Previous experience at the P-12 level (enter 0 if no experience) |       |                           |       |
|------------------------------------------------------------------|-------|---------------------------|-------|
| Teacher                                                          | years | School Counselor          | years |
| School<br>Administrator                                          | years | School Psychologist       | years |
| System<br>Administrator                                          | years | Other School<br>Personnel | years |

- Data fields in the "Previous Experience at the P-12 level" section accept numerical data.
- Enter the number of years the faculty member was employed at the P-12 level in one or more categories. This section is comprehensive; and it does not relate to only the reporting year.
- In the "Service to P-12 Schools" section, enter the number of applicable workshops and/or courses provided, committees/boards served, or other types of service to P-12 schools during the reporting year.

| Enter a number to represent service to P-12 schools during the reporting period September 1 through August 31 (include<br>ongoing work started in the previous reporting year if applicable) in each category, or leave the fields blank |   |                                      |   |  |
|----------------------------------------------------------------------------------------------------|---|--------------------------------------|---|--|
| Professional Learning<br>Workshops<br>Conducted                                                                                                    | 1 | Professional Learning Courses Taught | 1 |  |
| Committees                                                                                                    | 2 | Advisory Boards/Councils             | 2 |  |
| Consultations                                                                                                    | 3 | Action Research                      |   |  |
| Other Service                                                                                                    | 4 |                                      |   |  |
| Save Cancel                                                                                                    |   |                                      |   |  |

Be sure to **Save** frequently as you work on this page.

#### Program Information Reporting Main Program Edit Menu Screen

<u>Before you begin</u> any data entry on this page make certain the "Preparation Program Area" matches the data you are prepared to enter.

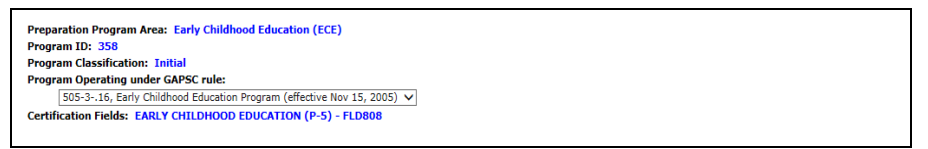

• If the proper rule does not appear in the GaPSC rule field, make the appropriate selection from the drop-down list. Select the version of the rule in effect during the reporting year.

| $\sim$ |
|--------|
|        |
|        |
|        |
|        |
| ~      |
|        |

- If you have discontinued a program, check the box that indicates you no longer accept candidates and enter the date the program was discontinued.
- If no candidates were enrolled in the program during the reporting year, respond to the applicable components of PAAR.
- If candidates were enrolled in the program during the reporting year, complete all the program reporting sections.
- Provide admissions requirements above those required by GaPSC.
- Click on the Click here to SAVE Program Options button after completing data entry on this page.
   You must SAVE in order to edit the Program Report Sections.

#### Program Information Reporting Main Program Edit Menu Screen, Continued

If you saved program options, the Edit buttons pictured in the sample below will be active and you may begin data entry.

| Report Sections                       |                             |         |
|---------------------------------------|-----------------------------|---------|
|                                       | Last editor Last edited F   | inished |
| Partnerships and Clinical Experiences | Edit View                   |         |
| Annual Program Data                   | Edit View                   |         |
| Faculty                               | Edit View Penney 2013-10-08 |         |
|                                       |                             |         |
|                                       |                             |         |

- The columns to the right of the choice list maintain records of who edited each part last and when that was done, as well as whether the data entry is finished.
- To begin report data entry for a component, click on the appropriate **Edit** button.
- You may edit a component as often as you wish until your report is complete and ready for submission.
- **NOTE:** If the program you have selected for reporting is classified as an endorsement, reporting components will be significantly reduced. Note: All NonTraditional Endorsements are Standalone.

#### **Partnerships and Clinical Experiences**

The Partnerships and Clinical Experiences page collects information regarding your P-12 partnerships, as well as data on field experiences and student teaching/residency experiences.

The number of fields included on this page varies based upon program type. For instance, fewer fields are included in reports for endorsement programs.

| [Manual-IHE] - [Manual-NT] - [Glossary]                                                                                                    |
|----------------------------------------------------------------------------------------------------|
| Institution/Agency: Back                                                                                                    |
| Educator Preparation Provider:<br>Program name: Georgia Teacher Academy for Preparation & Pedagogy<br>Classification: Initial                                                                                                    |
| Partnerships and Clinical Experiences                                                                                                    |
| Directions: Enter information about partnerships and clinical practice applicable to the reporting period. At the bottom of the page, click<br>the SAVE button to save your work. Click the CANCEL button to discard your changes and refresh the page with prior information. Click the<br>BACK button to return to the main page (does NOT save changes - click the SAVE button to save your changes). |
| Partnerships                                                                                                    |
| Number of systems employing GaTAPP candidates from your program this reporting year.                                                                                                    |

The screenshot above includes data points that address partnerships. Remember that in this section, you will enter data related only to the program being described.

| Clinical Experiences                                                                                                    |              |
|----------------------------------------------------------------------------------------------------|--------------|
| Describe field experiences required in addition to the clinical<br>practice experience (diversity of field experiences, number of<br>hours in each of those experiences, and how grade band<br>requirements are assured). |              |
| Are candidates required to participate in pre-planning (beginning of the school year) as a part of clinical practice?                                                                                                    |              |
| Are candidates required to participate in post-planning (end of the school year) as a part of clinical practice?                                                                                                    | $\checkmark$ |
| Describe the methods used to prepare mentors for their roles.                                                                                                    | ^            |
|                                                                                                    | ~            |
| Save Cancel Finished                                                                                                    |              |

The screen shot above requests information that addresses field experiences outside of a candidate's own classroom. The narrative box asks you to describe school based mentor preparation

# Annual EPP Data

The data listed on this page were provided through NTRS and cannot be changed in PAAR.

#### **Annual Program Data**

Back

# This data will be generated for you. You may respond to your data in the narrative box. Sample below:

| [Manual-IHE] - [Manual-NT] - [Glossary]                                                                    |               |               |               |
|----------------------------------------------------------------------------------------------------|---------------|---------------|---------------|
| Institution/Agency:                                                                                        |               |               |               |
| Program Name: Georgia Teacher Academy for Preparation & Pedagogy<br>Program ID:<br>Classification: Initial |               |               |               |
| Annual Program Data                                                                                        |               |               |               |
| Reporting Year                                                                                             | 2015-<br>2016 | 2014-<br>2015 | 2013-<br>2014 |
| Degree Group                                                                                               | Post-Bacc     | Post-Bacc     | Post-Bacc     |
| Admitted cohort (new candidates who began program during reporting year)                                   | 81            | 76            | 112           |
| Average entry GPA of admitted cohort                                                                       |               |               |               |
| Candidates withdrawn during reporting year                                                                 | 15            | 17            | 10            |
| Candidates enrolled in program any time during reporting year                                              | 196           | 120           | 60            |
| The following data applies to program completers                                                           |               |               |               |
| Candidates completing during reporting year                                                                | 10            | 53            | 45            |
| Average entry GPA                                                                                          | 3.4           | 3.1           | 3.4           |
| Average Years in Program                                                                                   | 1.6           | 1.3           | 1.6           |
| GACE Pass Count - Induction                                                                                | 0             | 0             | 0             |
| GACE Pass Count - Professional                                                                             | 0             | 43            | 40            |
| GACE Pass Rate %                                                                                           | 0             | 81.1          | 88.8          |
| edTPA Pass Count                                                                                           |               |               |               |
| edTPA Pass Rate %                                                                                          |               |               |               |
| Connersting teachers reported                                                                              | 10            | 53            | 2 45          |
| Average number of cooperating teachers per completer                                                       | 10            | 1             | 1             |
| Cooperating teachers reported with Georgia CertID                                                          | 10            | 53            | 3 45          |
| Average number of cooperating teachers reported with Georgia Cert                                          | ID .          |               |               |
| per completer                                                                                              | 1             | 1             | 1             |
| Average years experience of cooperating teachers reported with<br>Georgia CertID                           | 9.9           | 14.           | .2 12.9       |
| Employed as a paraprofessional immediately before program completion                                       | 0             | 1             | 0             |
| Employed as a teacher immediately before program completion                                                | 2             | 46            | 5 41          |
| Employed in field of preparation immediately before program<br>completion                                  | 0             | 0             | 0             |
| Employed as a teacher first October after program completion                                               | 0             | 47            | 7 32          |
| Employed in field of preparation first October after program<br>completion                                 | 0             | 0             | 0             |
| Employed as a teacher one full year after program completion                                               |               |               | 28            |
| Employed in field of preparation one full year after program<br>completion                                 |               |               | 0             |

#### Comments regarding data

#### **Program Faculty**

Because all faculty data are entered at the EPP level, program faculty data entry is reduced to simply selecting the faculty involved in each program.

| Faculty<br>Directions: choose faculty responsible for professional coursework, clinical supervision or administration in this program. Records<br>can be viewed by clicking the name of a faculty member. Records can be removed from the current program by clicking the<br>DELETE link at the far right end of each row in the table. (This action does not delete the record from the master list.) Click the<br>BACK button to return to the main page. |                |        |
|----------------------------------------------------------------------------------------------------|----------------|--------|
| Name                                                                                                    | Highest Degree |        |
| Joseph                                                                                                    | Other          | DELETE |
| Karen Rawlins                                                                                                    | Ph.D.          | DELETE |
| Mary Billingsley                                                                                                    | Ed.D.          | DELETE |
| Phillip Haynes                                                                                                    | Ph.D.          | DELETE |
| FINISHED<br>Printable View                                                                                                    |                |        |

• Click the drop-down arrow, click on the appropriate name, and click the ADD button.

| <b>Faculty</b><br>Directions: choose faculty responsible for professional coursework, clinical supervision, or administration in this program. Records can be viewed by clicking the name of a faculty member. Records can be removed from the current program by clicking the DELETE link at the far right end of each row in the table. (This action does not delete the record from the master list.) Click the BACK button to return to the main page. |                     |      |                   |
|----------------------------------------------------------------------------------------------------|---------------------|------|-------------------|
| Janet - Music<br>Mary - Early Childhood<br>Phillip - Music                                                                                                    | ADD<br>epartment(s) | Rank | Highest<br>Degree |
| Richard - Psychology<br>William - English                                                                                                    |                     |      |                   |
| FINISHED                                                                                                    | -                   |      |                   |

- To remove a faculty member from the program, click on the word, "Delete" to the right of her/his name and follow the on-screen prompts. *You must remove faculty members from all programs with which they were associated in order to delete them from the Master Faculty List.*
- Click the **FINISHED** button after all faculty have been entered and the list is accurate.

#### **Finalizing PAAR**

The head of the EPP or her/his designee must finalize PAAR before 5:00 p.m. on Monday, March 6, 2017.

- Finalizing PAAR is a deliberative process and the Finalize section only appears for EPP heads who have been granted finalize permission level by GaPSC staff.
- For those with finalize privileges, the Finalize section will appear at the bottom of the PAAR main page, as shown below.

| Finalize the Report                                                                                                    |          |
|----------------------------------------------------------------------------------------------------|----------|
| After all data entry is complete and all programs are "finished", you may declare the<br>report complete and final. Click the FINALIZE button to proceed. | FINALIZE |

• Click the **FINALIZE** button and the screen depicted below will appear.

| Institution/Agency: Professional Standards University                                                                                                    | Back |
|----------------------------------------------------------------------------------------------------|------|
| Professional Education Unit Name: Division of Educator Training                                                                                                    |      |
| When the report has been declared "final", it can no longer be edited. If you wish to proceed, type your name in the space provided and click the Finalize button. |      |
| Name:                                                                                                    |      |
| Finalize Cancel                                                                                                    |      |

- Finalizing PAAR indicates the report has been carefully reviewed by the head of the EPP (or her/his designee) and it is both accurate and complete.
- To proceed with the Finalize process, the EPP head must type her/his name in the Name field and click the **Finalize** button.
- Confirmation that the report has indeed been finalized will appear, as shown below.

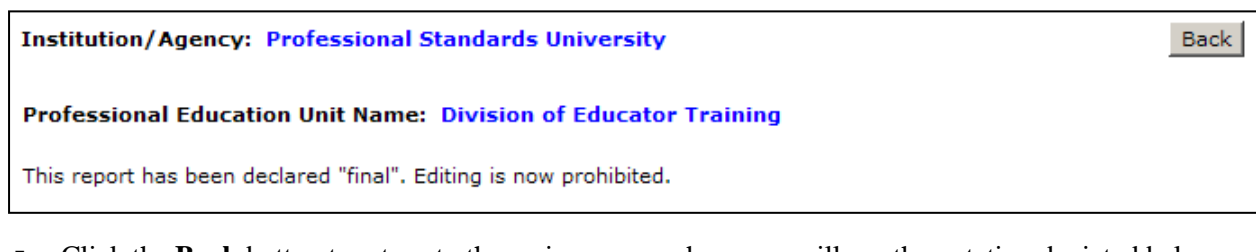

• Click the **Back** button to return to the main screen, where you will see the notation depicted below.

Finalize the Report This program report has been declared "final". The report may only be viewed and not edited.

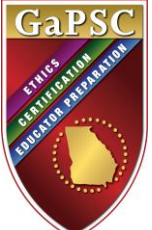

# 2016 Preparation Approval Annual Report (PAAR) Appendix A Request for GaPSC.org Login Credentials

In the table below, list only those individuals who were not previously issued credentials for accessing PAAR. If an individual has credentials for accessing PRS, the credentials are the same; however, you will need to indicate that this individual should be given access to PAAR by entering an X in the right-most column. In the Access Level column, identify the level of access requested (read-only (R) or edit (E)). This form must be completed and submitted electronically.

| First and Last Name | E-mail Address | Access Level<br>(R or E) | PAAR<br>Access Only |
|---------------------|----------------|--------------------------|---------------------|
|                     |                |                          |                     |
|                     |                |                          |                     |
|                     |                |                          |                     |
|                     |                |                          |                     |
|                     |                |                          |                     |

Those who were previously issued login credentials will use those same credentials to access 2016 PAAR. Note that the system prompts users to change passwords; therefore, it is likely that the original credentials issued by GaPSC include an invalid password. To retrieve a forgotten password, go to <u>www.gapsc.org</u> and click on the "Forgot password" link pictured below. There is also a "Forgot username" link. To retrieve your username, you will be prompted to enter the name of your employing system, your name, and your e-mail address.

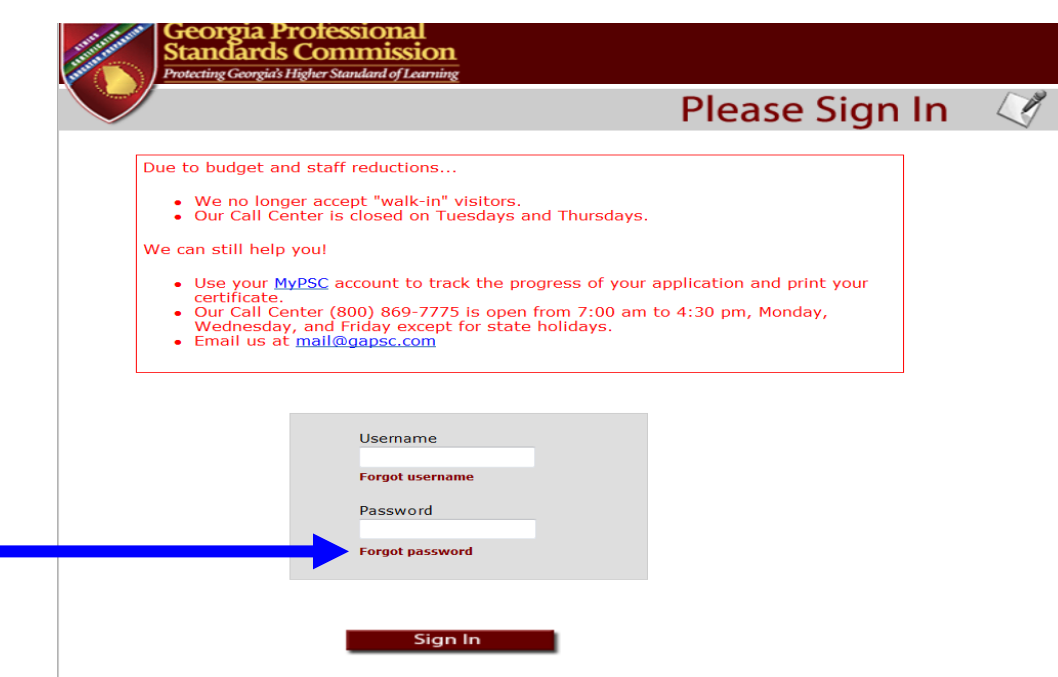

Submit this form via E-mail to your Education Specialist

# APPENDIX B PAAR 2016 Program Change Request Form Instructions:

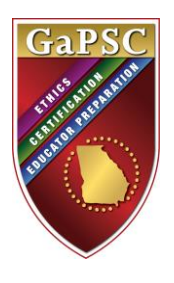

- 1. Delete the samples listed.
- 2. In the table below, insert any requested changes to your PAAR 2016 list of programs using the rules for adding programs, deleting programs, or revising program names.
- 3. Insert additional rows to the table, if necessary.

| Type of Change<br>Requested<br>(Enter one of 3 options:<br><u>Add</u> a program, <u>Delete</u><br>a program, or <u>Revise</u><br>program name) | Program Name                                                                              | GaPSC Preparation<br>Rule Number<br>(N/A for Advanced<br>Preparation programs) | Preparation<br>Level<br>Initial,<br>Endorsement, or<br>Degree-only<br>(Advanced)* |
|----------------------------------------------------------------------------------------------------|-------------------------------------------------------------------------------------------|--------------------------------------------------------------------------------|-----------------------------------------------------------------------------------|
| SAMPLE<br>Add                                                                                                    | English Education                                                                         | N/A                                                                            | Degree-only<br>(Advanced)                                                         |
| SAMPLE<br>Revise                                                                                                    | Change the name of the<br>Teaching and Learning program<br>to "Ed.S. Secondary Education" | N/A                                                                            | Degree-only<br>(Advanced)                                                         |
|                                                                                                    |                                                                                           |                                                                                |                                                                                   |

\*Remember that degree-only (advanced) programs are those that do not lead to initial certification in a field.

#### **Rules:**

| Adding Programs:   | Initial preparation programs may be added to PAAR only after they have been<br>approved by the GaPSC. All programs offered by the EPP must be included in<br>PAAR, including degree-only (advanced) programs not approved by the GaPSC<br>that do not lead to a certificate.                      |  |
|--------------------|----------------------------------------------------------------------------------------------------|--|
|                    |                                                                                                    |  |
| Deleting Programs: | Programs may be deleted from PAAR only when they are no longer offered<br>AND no candidates were enrolled/taking courses during the reporting year.**<br>If a program has been discontinued, but candidates were still enrolled during the<br>2015-2016 reporting year**, it must remain in PAAR. |  |
|                    | If a program was marked discontinued in the most recent PAAR, and no candidates were enrolled during the 2015-2016 reporting year**, it should not be included in the PAAR 2016.                                                                                                    |  |
|                    |                                                                                                    |  |

**Revising Program Names:** Program names may be revised at the discretion of the EPP.

\*\*For PAAR 2016, the reporting year is defined as September 1, 2015 - August 31, 2016.

# Please send any questions to the Education Specialist assigned to your EPP.

Julie Beck – julie.beck@gapsc.com Enjolia Farrington – <u>enjolia.farrington@gapsc.com</u> Bobbi Ford – <u>bobbi.ford@gapsc.com</u> Paquita Morgan – paquita.morgan@gapsc.com

Submit this form (if any changes need to be made), along with the PAAR 2016 Contact and Program Verification Form to PAAR@gapsc.com AND to the Education Specialist assigned to your EPP.